# Remotedesktop auf stuvus PCs

Es gibt im Nili unten und im HdS-Konferenzraum jeweils einen Windows PC, der vor Ort ohne Passwort genutzt werden kann.

## Remotedesktop

Alternativ kann auch aus der Ferne über Windows Remotedesktop (Dies ist eine Anwendung, die auf den meisten PC's bereits installiert ist) darauf zugegriffen werden. Hierzu muss man sich im stuvus-Netzwerk befinden oder via VPN verbunden sein.

Die Zugangsdaten sind:

| Adresse  | term-nili01.int.stuvus.uni-stuttgart.de     |
|----------|---------------------------------------------|
|          | bzw. term-hds02.int.stuvus.uni-stuttgart.de |
| Nutzer   | LocalUser                                   |
| Passwort | keins                                       |

#### Für Windows-Benutzer:

Suche nach Remote Desktop Öffnen Trage "Computer" ein Verbinden Trage "Benutzername" ein OK Ja

| ₽ Remotedesktop                                                                                                 |                                                             |          |                                                                                                    |                                                                          |
|----------------------------------------------------------------------------------------------------|-------------------------------------------------------------|----------|----------------------------------------------------------------------------------------------------|--------------------------------------------------------------------------|
| Alle Apps Dokumente Web Mehr ~                                                                                  | o 🏵 3 g                                                     | ·        |                                                                                                    |                                                                          |
| Höchste Übereinstimmung                                                                                         |                                                             |          |                                                                                                    |                                                                          |
| Remotedesktopverbindung                                                                                         |                                                             |          |                                                                                                    |                                                                          |
| Einstellungen                                                                                                   | Remotedesktopverbindung<br>App                              |          |                                                                                                    |                                                                          |
| V0 Entwicklereinstellungen                                                                                      | 🕜 Öffnen                                                    | ~        |                                                                                                    |                                                                          |
| Remotedesktop-                                                                                                  | Zuletzt verwendet 🈼 term-nili01.int.stuvus.uni-stuttgart.de |          |                                                                                                    |                                                                          |
| Web durchsuchen                                                                                                 |                                                             |          |                                                                                                    |                                                                          |
| Anzeigen                                                                                                    |                                                             |          | •                                                                                                    | 1                                                                        |
| 🌄 Remotedesktopverbindu                                                                                         | ing —                                                       | $\sim$   | Windows-Sicherheit                                                                                      | ×                                                                        |
| Remoted<br>Verbind                                                                                              | esktop<br><b>ung</b>                                        |          | Anmeldeinformationen ei<br>Diese Anmeldeinformationen werden<br>Verbindung mit term-niliö1.int.stuvus.u | <b>ngeben</b><br>für das Herstellen einer<br>uni-stuttgart.de verwendet. |
|                                                                                                    |                                                             |          |                                                                                                    |                                                                          |
|                                                                                                    |                                                             |          | LocalUser                                                                                               |                                                                          |
| Computer: term-nili01.int.s                                                                                     | tuvus.uni-stuttgart.de                                      | <u>~</u> | Kennwort                                                                                                |                                                                          |
| Benutzername: LocalUser                                                                                         |                                                             |          | Anmeldedaten speichern                                                                                  |                                                                          |
| Beim Herstellen der Verbindung                                                                                  | g werden Sie zum Eingeben von                               |          |                                                                                                    |                                                                          |
|                                                                                                    | iuon.                                                       |          | Weitere Optionen                                                                                        |                                                                          |
|                                                                                                    |                                                             |          |                                                                                                    |                                                                          |
| Optionen einblenden                                                                                             | Verbinden                                                   | Hilfe    | ОК                                                                                                    | Abbrechen                                                                |
| Nernotedesktopverbindung                                                                                        | ×                                                           |          |                                                                                                    |                                                                          |
| Die Identität des Remotecomputers ka<br>werden. Möchten Sie die Verbindung d                                    | ann nicht überprüft<br>dennoch herstellen?                  |          |                                                                                                    |                                                                          |
| Der Remotecomputer konnte aufgrund von Sicher<br>nicht authentifiziert werden. Das Fortsetzen des Vo<br>sicher. | heitszertifikatproblemen<br>organgs ist eventuell nicht     |          |                                                                                                    |                                                                          |
| Zertifikatname                                                                                                  |                                                             |          |                                                                                                    |                                                                          |
| term-nili01                                                                                                    |                                                             |          |                                                                                                    |                                                                          |
| Zertifikatfehler                                                                                                |                                                             |          |                                                                                                    |                                                                          |
| Folgende Fehler sind bei der Verifizierung des Z<br>Remotecomputers aufgetreten:                                | ertifikats des                                              |          |                                                                                                    |                                                                          |
| Das Zertifikat stammt nicht von einer vertra<br>Zertifizierungsstelle.                                          | auenswürdigen                                               |          |                                                                                                    |                                                                          |
| Möchten Sie die Verbindung trotz der Zertifikatfehi                                                             | ler herstellen?                                             |          |                                                                                                    |                                                                          |
| Nicht erneut nach Verbindungen mit diesem Co                                                                    | mputer fragen.                                              |          |                                                                                                    |                                                                          |
| Zertifikat anzeigen                                                                                             | Ja Nein                                                     |          |                                                                                                    |                                                                          |

#### Für Mac-Benutzer:

- Zuerst lädst du den Microsoft Remote Desktop Client aus dem Mac App Store herunter. Mac App Store
   Add PC Trage "PC name" ein Add Doppelklick Trage "Username" ein Continue Continue

|                                                                           |                                                                                                    | qq                              |                |                                                                                                    |                   |
|---------------------------------------------------------------------------|----------------------------------------------------------------------------------------------------|---------------------------------|----------------|----------------------------------------------------------------------------------------------------|-------------------|
| 88 ≔ ⊙                                                                    | V + V PCs Workspace                                                                                                    | Search                          | Add PC         |                                                                                                    |                   |
|                                                                           |                                                                                                    |                                 | PC name:       | term-nili01.int.stuvus.uni-stutt                                                                                 | tgart.de          |
|                                                                           |                                                                                                    |                                 | User account:  | Ask when required                                                                                                | ٥                 |
|                                                                           |                                                                                                    |                                 | General        | Display Devices & Audio                                                                                          | Folders           |
|                                                                           |                                                                                                    |                                 | Friendly name: | Optional                                                                                                    |                   |
|                                                                           | Add your first PC connection                                                                                                    |                                 | Group:         | Saved PCs                                                                                                    | ٥                 |
|                                                                           | to get started.                                                                                                    |                                 | Gateway:       | No gateway                                                                                                    | ٥                 |
|                                                                           |                                                                                                    |                                 | outonay.       | Bypass for local addresses                                                                                       | ·                 |
|                                                                           |                                                                                                    |                                 |                | <ul> <li>Reconnect if the connection</li> <li>Connect to an admin session</li> <li>Swap mouse buttons</li> </ul> | n is dropped<br>n |
| _                                                                         |                                                                                                    |                                 |                | Ca                                                                                                    | ncel A            |
|                                                                           |                                                                                                    |                                 |                |                                                                                                    |                   |
|                                                                           | Microsoft Remot                                                                                                    | e Desktop                       |                |                                                                                                    |                   |
|                                                                           | Microsoft Remot                                                                                                    | e Desktop<br>orkspaces          |                |                                                                                                    |                   |
| -nili01.int.stu                                                           | Microsoft Remot<br>+ ~ PCs W                                                                                                    | e Desktop<br>orkspaces Q Search |                |                                                                                                    |                   |
| nili01.int.stu<br>er account                                              | Microsoft Remot<br>+ ~ PCs W                                                                                                    | e Desktop<br>orkspaces          |                |                                                                                                    |                   |
| nili01.int.stu<br>er account<br>■<br>Enter<br>m-<br>This u<br>nilo1 i     | Microsoft Remot<br>+ ~ PCs W<br>W<br>W<br>W<br>W<br>W<br>W<br>W<br>W<br>W<br>W<br>W<br>W<br>W                                                                                                    | e Desktop<br>orkspaces Q Search |                |                                                                                                    |                   |
| nlli01.int.stu<br>er account<br>m-<br>This u<br>nili01.i<br>nfi           | Microsoft Remot<br>+ ~ PCs W<br>W<br>Wus.uni-stuttgart.de<br>Your User Account<br>Iser account will be used to conne<br>int.stuvus.uni-stuttgart.de (remot                                              | e Desktop<br>orkspaces Q Search |                |                                                                                                    |                   |
| nili01.int.stu<br>er account<br>nm<br>m-<br>nili01.int.stu<br>nili01.infi | Microsoft Remot<br>+ ~ PCs W<br>Vur User Account<br>Vour User Account<br>Iser account will be used to conner<br>int.stuvus.uni-stuttgart.de (remot<br>Username: LocalUser<br>Password:                  | e Desktop<br>orkspaces Q Search | rel            |                                                                                                    |                   |
| ·nili01.int.stu<br>er account<br>nn Enter<br>n- This u<br>nili01.i        | Microsoft Remot<br>+ ~ PCs W<br>Wus.uni-stuttgart.de<br>Your User Account<br>Iser account will be used to conne<br>int.stuvus.uni-stuttgart.de (remot<br>Username: LocalUser<br>Password: Show password | e Desktop<br>orkspaces Q Search | rel            |                                                                                                    |                   |

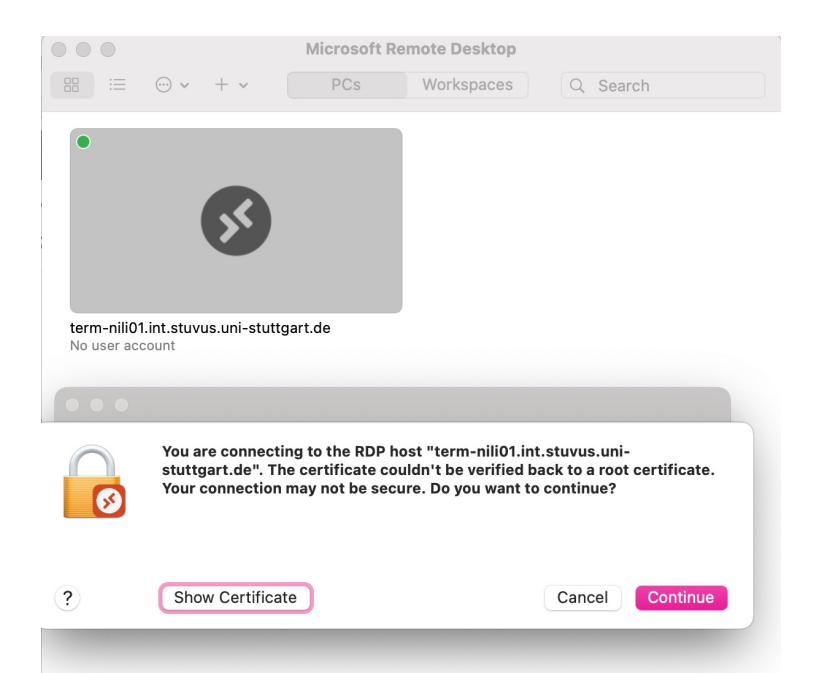

#### Für Linux Benutzer:

Unter Linux empfehlen wir die Verwendung von FreeRDP. Nach der Installation kann die Software durch

xfreerdp /u:"localUser" /v:term-nili01.int.stuvus.uni-stuttgart.de /smart-sizing

ausführen, wobei nach /v: die entsprechende Adresse eingesetzt werden muss. Beim ersten ausführen muss das Zertifikat bestätigt werden.

Die Passwortabfrage lässt man leer und bestätigt mit Enter. Danach öffnet sich das Remotedesktopfenster

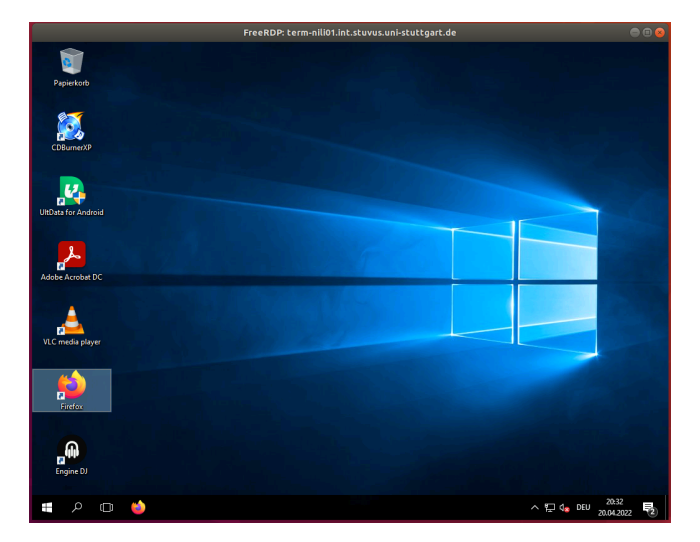

### Software

Auf den PCs ist Microsoft Office und die Adobe Creative Cloud installiert. Bei Problemen bitte an die IT (support@stuvus.de) wenden.